## エラー

## 立面図がなくなった、表示されない

断面線(赤い線)の中に平面図が収まっていない場合立面図が表示されません。 または、断面/立面図を表示させるための断面線(赤い線)を削除してしまうと、断面/立面図 が表示できなくなってしまいます。

通常、この断面線はレイヤーで非表示にしています。

| S 名称未設定 - RIKCAD7 - [名称未設定 / 1. 平面図]                                                                                                    | - 0 ×                                             |
|----------------------------------------------------------------------------------------------------|---------------------------------------------------|
| 王 ファイル(F) 編集(E) 加工(T) ソール(L) オブション(O) ウインドウ(W) 敷地(S) 作忍・補助(K) 編集・補助(M) 環境評価(A) 現後(G) 造業機能(N) メーカー(X) ヘルプ(H)                                                                                                    | - <sup>6</sup> ×                                  |
| 🗅 📽 🖬 🖨 🗠 🖙 🐇 🐘 🕲 牧 時本 🖻 × 🗗 × 🌒 吹 🚸 🐵 火 🔹 🌒 🕼 🔟 × 🖉 🕼 🔟 × 🗭 🟙 × 🖉 🎽 🐜                                                                                                    |                                                   |
|                                                                                                    | ナビゲータ - プロジェクト一覧 ×                                |
|                                                                                                    |                                                   |
| 20/FB 8                                                                                                    |                                                   |
| エクステリア 個時線(男進                                                                                                    | ── 1 南立面 (自動再                                     |
|                                                                                                    | - <u> </u>                                        |
| 全ての機能<br>                                                                                                    | □ 3 812 m (19) (19) (19) (19) (19) (19) (19) (19) |
| k ⊈£0 ·                                                                                                    | 一回 ワークシート                                         |
| 13 短形選択 -                                                                                                    |                                                   |
|                                                                                                    | - <del>∞</del> .//−ス                              |
|                                                                                                    | → ● 平行投影                                          |
| 📚 Xy52                                                                                                    | - デ 00 名称未設定だ)<br>- 全 01 カソラ非素素                   |
| 4 EN2                                                                                                    | ● 圖 一覧表                                           |
|                                                                                                    | 一回 プロジェクトインデックス                                   |
|                                                                                                    | - ⊡ \\.7                                          |
|                                                                                                    |                                                   |
|                                                                                                    |                                                   |
|                                                                                                    |                                                   |
|                                                                                                    |                                                   |
| max/uppr *                                                                                                    |                                                   |
|                                                                                                    |                                                   |
|                                                                                                    |                                                   |
|                                                                                                    |                                                   |
| <u>一 7=&gt;スの店</u>                                                                                                    |                                                   |
| ■ 積約調整 -                                                                                                    |                                                   |
| 帝 陽段作成     小     ·     ·     ·     ·     ·     ·     ·     ·     ·     ·     ·     ·     ·     ·     ·     ·     ·     ·     ·     ·     ·     ·     ·     ·     ·     ·     ·     ·     ·     ·     ·     ·     ·     ·     ·     ·     ·     ·     ·     ·     ·     ·     ·     ·     ·     ·     ·     ·     ·     ·     ·     ·     ·     ·     ·     ·     ·     ·     ·     ·     ·     ·     ·     ·     ·     ·     ·     ·     ·     ·     ·     ·     ·     ·     ·     ·     ·     ·     ·     ·     ·     ·     ·     ·     ·     ·     ·     ·     ·     ·     ·     ·     ·     ·     ·     ·     ·     ·     ·     ·     ·     ·     ·     ·     ·     ·     ·     ·     ·     ·     ·     ·     ·     ·     ·     ·     ·     ·     ·     ·     ·     ·     ·     ·     ·     ·     ·     ·     ·     ·     ·     ·     ·     ·     ·     ·     ·     ·     ·     ·     ·     ·     ·     ·     ·     ·     ·     ·     ·     ·     ·     ·     ·     ·     ·     ·     ·     ·     ·     ·     ·     ·     ·     ·     ·     ·     ·     ·     ·     ·     ·     ·     ·     ·     ·     ·     ·     ·     ·     ·     ·     ·     ·     ·     ·     ·     ·     ·     ·     ·     ·     ·     ·     ·     ·     ·     ·     ·     ·     ·     ·     ·     ·     ·     ·     ·     ·     ·     ·     ·     ·     ·     ·     ·     ·     ·     ·     ·     ·     ·     ·     ·     ·     ·     ·     ·     ·     ·     ·     ·     ·     ·     ·     ·     ·     ·     ·     ·     ·     ·     ·     ·     ·     ·     ·     ·     ·     ·     ·     ·     ·     ·     ·     ·     ·     ·     ·     ·     ·     ·     ·     ·     ·     ·     ·     ·     ·     ·     ·     ·     ·     ·     ·     ·     ·     ·     ·     ·     ·     ·     ·     ·     ·     ·     ·     ·     ·     ·     ·     ·     ·     ·     ·     ·     ·     ·     ·     ·     ·     ·     ·     ·     ·     ·     ·     ·     ·     ·     ·     ·     ·     ·     ·     ·     ·     ·     ·     ·     ·     ·     ·     ·     ·     ·     ·     ·     ·     ·     ·     ·     ·     ·     ·     ·     ·     ·     · |                                                   |
| ● 第山作成 -                                                                                                    |                                                   |
| ■ 地形作成 -                                                                                                    | < >                                               |
|                                                                                                    | Ba ×                                              |
|                                                                                                    | ▼ 18性                                             |
|                                                                                                    |                                                   |
|                                                                                                    | > .d328                                           |
| × ※ 眠 +,   ▲ **: 25/25 ▲ ▲ **: 355/25   ▲ **: 355/25   × 載しいは: GL ● ◎ ● ● ● ● ● ● ● ● ● ● ● ● ● ● ● ● ●                                                                                                    |                                                   |
| 要素をクリックするか、繊択範囲を描画します。Ctrl+Shitを押したますで要素/サブ要素の繊沢を切り替えて下さい。                                                                                                    | C: 82.9 GB 🗎 12.2 GB                              |
| 🚱 a C 🗟 🖌 🐂 象 🖉 a a a a a a a a a a a a a a a a a a                                                                                                    | A 🚺 😼 😳 🕂 🙏 💁 13:29                               |

- メニューバー[オプション]>[レイヤー(モデルビュー)][レイヤー設定(モデル ビュー)]又は[レイヤーコントロール]より[F05非表示]「非表示レイヤー」を 表示します。
- 2. 平面図に赤い四角が表示されます。 赤い四角の中央にくるように図面の位置を調整します。

|      |                |      |     |          |          | _     |      |        |        |       |            |       |      |      |       |      |       |      |   |
|------|----------------|------|-----|----------|----------|-------|------|--------|--------|-------|------------|-------|------|------|-------|------|-------|------|---|
| ▲ 名利 | 亦未設定 - RIKCAD9 |      |     |          |          |       |      |        |        |       |            |       |      |      |       |      |       |      |   |
| ファイ  | イル(F) 編集(E) 加コ | I(T) | ) ツ | ール(L) オフ | プション(0)  | ウィンド  | ウ(W) | 敷地-道路  | 8(S)   | 建物(B) | 塀-フェ       | ンス(M) | 土間-7 | -סלק | ーチ(K) | ガー   | -デン-造 | 圊(N) |   |
|      |                | 0    | 13  | K 🗅 🗂    | 「「「」」 目地 | • 🔊   | -    |        |        | ゆ味    | (j) (ĝo (j | n .&  | • 🗘  | 0    | ŧ@    | 6    | • 🚱   | Ø    | • |
|      |                | * *  | ]   |          |          |       |      |        |        |       |            |       |      |      |       |      |       |      |   |
|      | <br>2D作図       | 2    | 500 | 平面図]     |          | 1.0.0 | ×G   | )[3D/全 | τ]<br> |       |            | E 5.2 |      |      | 50000 | 10 . |       | 3 F  |   |
|      | 30作図           |      |     |          |          |       |      |        |        |       |            |       |      |      |       |      |       | 9    |   |
|      | エクステリア         | ٦.   |     |          |          |       |      |        |        |       |            |       |      |      |       |      |       |      |   |
|      | 図面仕上げ          |      |     |          |          |       |      |        |        |       |            |       |      |      |       |      |       |      |   |
|      | 全ての機能          |      |     |          |          |       |      |        |        |       |            |       |      |      |       |      |       |      |   |
| エウフ  | ステリア           |      |     |          |          |       |      |        |        |       |            |       |      |      |       |      |       |      |   |
| A    | 矢印             | -    |     |          |          |       |      |        |        |       |            |       |      |      |       |      |       |      |   |
|      | 矩形選択           |      |     |          |          |       |      |        |        |       |            |       | 1    |      |       |      |       |      |   |
|      | 壁              | 0    |     |          |          |       |      | >      |        | -1    |            |       |      | 1    |       |      |       |      |   |
| 1    | オブジェクト         |      |     |          |          |       |      |        |        |       |            |       |      |      |       |      |       |      |   |
|      | 植栽             | •    |     |          |          |       |      |        |        |       |            |       |      |      |       |      |       |      |   |
| 9    | ランプ            |      |     |          |          |       |      |        |        |       |            |       |      |      |       | 2    | -     |      |   |
|      | 窓              | •    |     |          |          |       |      |        |        |       |            |       |      |      |       | 2    |       |      |   |
| /    | 線              | -    |     |          |          |       |      |        |        |       |            |       |      |      |       |      |       |      |   |
| 0    | 円弧/円           |      |     |          |          |       |      |        |        |       |            |       |      |      |       |      |       |      |   |
| 0    | ポリライン          |      | 1   |          |          |       |      |        |        |       |            |       |      |      |       |      |       |      |   |

- 「1」の操作で赤い四角が表示されない場合、断面線が削除されています。 メニューバーのファイルより[結合]をクリックし、C(もしくはD等): RIKCAD10/9/8/7 (RIKCAD21V6) RIKCAD21テンフ<sup>°</sup>レートを開きRIKCAD21テンプレート.pln(単独プロジェ クト)を選択し「開く」をクリックします。
- 4. 「何を結合しますか?」と聞かれるので、"バーチャルビルディング(全てのフロア)" にチェックを入れ、「結合」をクリックします。
- 5.「いくつかの要素でレイヤーが隠れている・・・・」というメッセージが出た場合、「 次要素を無視…」「ロックされたレイヤー・隠れたレイヤー」のそれぞれにチェックを 入れ、「次へ」をクリックします。

| 5 | <u>貼り付け</u> >                                                                              |
|---|--------------------------------------------------------------------------------------------|
| i | いくつかの要素でレイヤーが隠れている、またはロックされている為<br>にプロジェクトに追加する事がができません。                                   |
|   | 次のオプションから選択して下さい:                                                                          |
|   | <ul> <li>○ RIKCADレイヤーへ要素を加える</li> <li>○ 要素に新規レイヤー作成</li> <li>○ 関係レイヤーの表示、ロックを解除</li> </ul> |
|   | <ul> <li>● 次要素を無視…</li> <li>✓ …ロックされたレイヤー…</li> <li>✓ …隠れたレイヤー…</li> </ul>                 |
|   | キャンセル 次へ                                                                                   |

6. 貼付けオプションが出た場合は、「元の位置」と「貼り付けた要素へズーム」で貼り付 けをクリック

| <ul> <li>貼り付け先:</li> <li>現在のビューの中心</li> <li>元の位置</li> <li>参照の位置</li> <li>ズーム:</li> <li>現在のビューを維持</li> <li>貼り付けた要素へズーム</li> </ul> | 8-                 | 貼り                   | すけオプション | × |
|----------------------------------------------------------------------------------------------------|--------------------|----------------------|---------|---|
| <ul> <li>● 参照の位置</li> <li>ズーム:</li> <li>○ 現在のビューを維持</li> <li>● 貼り付けた要素へズーム</li> </ul>                                            | 貼り付け<br>○現         | た:<br>在のビューの中<br>の位置 | ıù      |   |
| <ul> <li>○現在のビューを維持</li> <li>●貼り付けた要素へズーム</li> </ul>                                                                             | ● が<br>● 参<br>ズーム: | 照の位置                 |         |   |
| ● 貼り付けた要素へスーム                                                                                                    | 〇現                 | 在のビューを維              | 持       |   |
|                                                                                                    | ●貼                 | り付けた要素               | x-1     |   |

- 7. 平面図に点滅している四角が出てくるので、その外側でクリックすると解除をします。
- 8. メニューバー オプション]>[レイヤー(モデルビュー)][レイヤー設定(モデル ビュー)]又は[レイヤーコントロール]より[F05非表示]「非表示レイヤー」を 隠す設定に切り替えます。

| l                                                                             |                                                                                                    | レイヤー設定(モテル)                                                                                                    |
|-------------------------------------------------------------------------------|----------------------------------------------------------------------------------------------------|----------------------------------------------------------------------------------------------------|
| 1-41-1                                                                        | לעיל                                                                                                    | e 6-14-                                                                                                    |
| イヤーセット名<br>Piranesi出力用<br>RIKCAD標準<br>ペース作成用<br>書物1Fのみ表示<br>書物2Fのみ表示<br>書物出力用 | 非表示<br>へつつ ● 15 49<br>へつ ● 15 49<br>へつ ● 15 49<br>へつ ● 15 49<br>へつ ● 15 49<br>へつ ● 15 49<br>へつ ● 15 49<br>へつ ● 15 49<br>へつ ● 15 49<br>へつ ● 15 49                                                                                                    | 下     レイヤー名     血塩器名       小     ①     ①     ①     ①     ①       小     ①     ①     ①     ①     ①     ②     全てのレイヤ       小     ①     ①     ①     ①     ①     ②     全てのレイヤ       小     ①     ①     ①     ①     ①     ①     ①       小     ①     ①     ①     ①     ①     ①       小     ①     ①     ①     ①     ①       小     ①     ①     ①     ①     ①       小     ①     ①     ①     ①     ①       小     ①     ①     ①     ①     ①       小     ①     ①     ①     ①     ①       小     ①     ①     ①     ①     ①       ①     ①     ①     ①     ①     ①       小     ①     ①     ①     ①     ①       小     ①     ①     ①     ①     ①       小     ①     ①     ②     ①     ①       小     ①     ②     ②     ①     ①       小     ①     ②     ②     ②     ②       ①     ①     ②     ② |
| 平面ハッチング用<br>平面画像作成用<br>平面図出力用<br>立面画像作成用<br>立面図出力用                            | □     □     □     □     ↓     ↓       □     □     □     □     ↓     ↓       □     □     □     □     ↓     ↓       □     □     □     □     ↓     ↓       □     □     □     □     ↓     ↓       □     □     □     □     ↓     ↓       □     □     □     □     ↓     ↓       □     □     □     □     ↓     ↓ | ゆ     ①     ①     47     土留       ゆ     ②     ①     48     道路       ゆ     ③     ①     49     非表示       ゆ     ③     ③     50     飛石       ゆ     ③     ③     51     敷地       ゆ     ③     ⑤     52     文字                                                                                                    |
|                                                                               |                                                                                                    | ゆ     ●     ●     ●       ゆ     ●     ●     ●       ゆ     ●     ●     ●       ゆ     ●     ●     ●       ゆ     ●     ●     ●       ゆ     ●     ●     ●       0     ●     ●     ●       0     ●     ●     ●       0     ●     ●     ●       0     ●     ●     ●       0     ●     ●     ●       0     ●     ●     ●       0     ●     ●     ●       0     ●     ●     ●       0     ●     ●     ●       0     ●     ●     ●       0     ●     ●     ●       0     ●     ●     ●       0     ●     ●     ●       0     ●     ●     ●       0     ●     ●     ●       0     ●     ●     ●       0     ●     ●     ●       0     ●     ●     ●       0     ●     ●     ●       0     ●     ●     ●       0     ●     ●       0     ●                                          |

9. 立面図が表示されているか確認してください。

## 関連項目

・ 平面の外に赤い大きな線でてきた

ー意的なソリューション ID: #1211 製作者: ヘルプデスク 最終更新: 2022-03-26 05:25